#### **Quad Drone Frame Generative Design**

Source: Autodesk User Manual https://www.youtube.com/watch?v=c48wejg4o8Y

**KPR Institute of Engineering and Technology** 

### Generative design

- Generative design is a computer-aided design (CAD) process that uses generative algorithms to produce a range of possible solutions for a given problem.
- The generative design process starts with a set of design criteria and objectives, which are then fed into generative algorithms.
- The generative algorithms generate a set of possible solutions for the criteria.
- Al can be used to identify the 'optimal' design from the generated solutions.

- Sketch on top plane
- 400 mm construction lines: Through origin perpendicular to each other.
- Circles of 100 (origin), 30 D. along the –X-axis 200 apart.
- 3 point arc of 250mm R touching the two circles tangentially.
- Mirror of the arc about the center line.
- Circles of 20, 50 mm concentric to 30mm circle.
- 4 circular pattern of the 3 concentric circles & the arcs connecting the 30mm and 100mm circles about the center of 100 mm circle.
- Trim the intersecting line portion making contact with the 100mm circle and use 50 mm fillet to smoothen the sharp line intersections.
- Extrude symmetrically by 20 mm excluding the concentric inner and outer 4 sets of circles as new body.

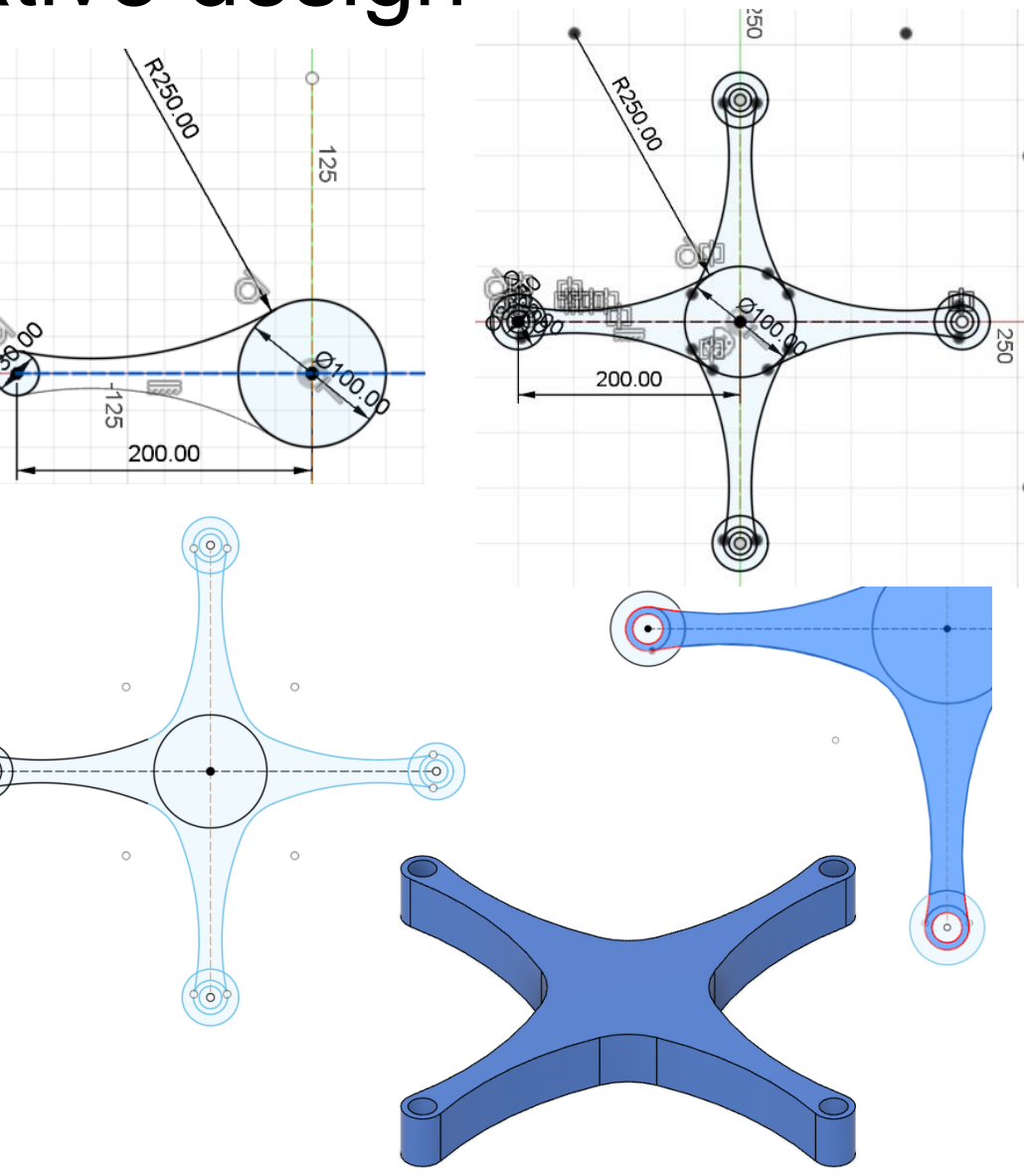

- Activate the sketch.
- Extrude the 4 inner circles symmetrically to 40 mm, operation as new body.

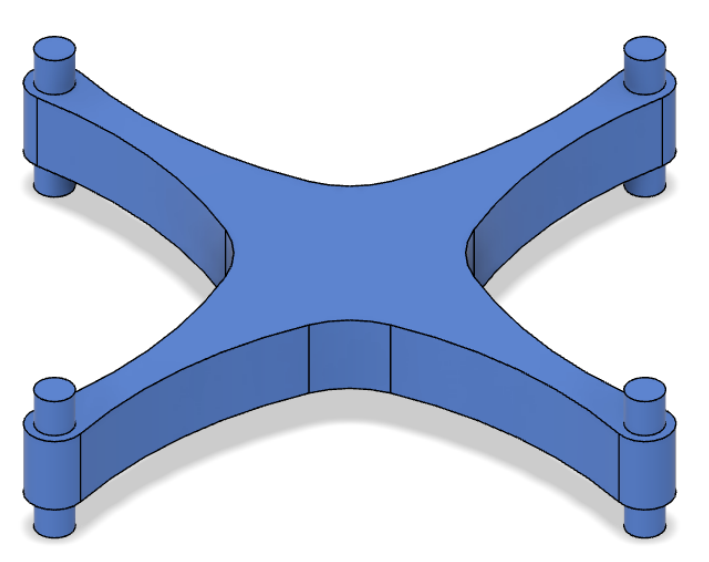

|   | • EXTRUDE   |                   |       |  |
|---|-------------|-------------------|-------|--|
|   | Туре        | <b>(</b>          |       |  |
|   | Profiles    | ♦ 4 selected ×    |       |  |
|   | Start       | ➡ Profile Plane ▼ |       |  |
|   | Direction   | 🔀 Symmetric 🔹     |       |  |
| 0 | Extent Type | ← Distance •      | ~ ~   |  |
|   | Measurement | <b></b>           |       |  |
|   | Distance    | 40 mm             |       |  |
|   | Taper Angle | 0.0 deg           | 4000  |  |
| 6 | Operation   | ▶ New Body        | 4000  |  |
|   | 0           | OK Cancel         |       |  |
|   |             |                   | <br>↓ |  |

Fillet, select 32 edges and 5 mm radius to smoothen the edges

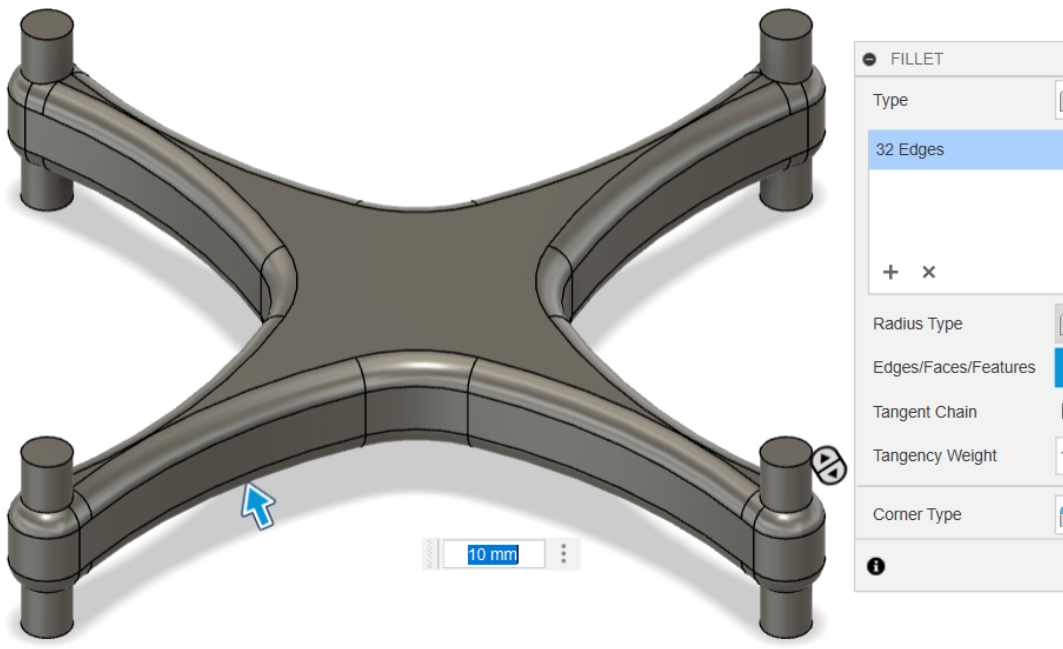

|   | • FILLET             |              |                |
|---|----------------------|--------------|----------------|
|   | Туре                 | Fillet       | •              |
|   | 32 Edges             | 🜔 10 mm      | 闷 Tangent (G1) |
|   |                      |              |                |
|   | 1.0                  |              |                |
|   | + ×                  |              |                |
|   | Radius Type          | Constant     | •              |
|   | Edges/Faces/Features | No. Select   |                |
|   | Tangent Chain        |              |                |
| 3 | Tangency Weight      | 1            |                |
|   | Corner Type          | Rolling Ball | •              |
|   | 0                    |              | OK Cancel      |

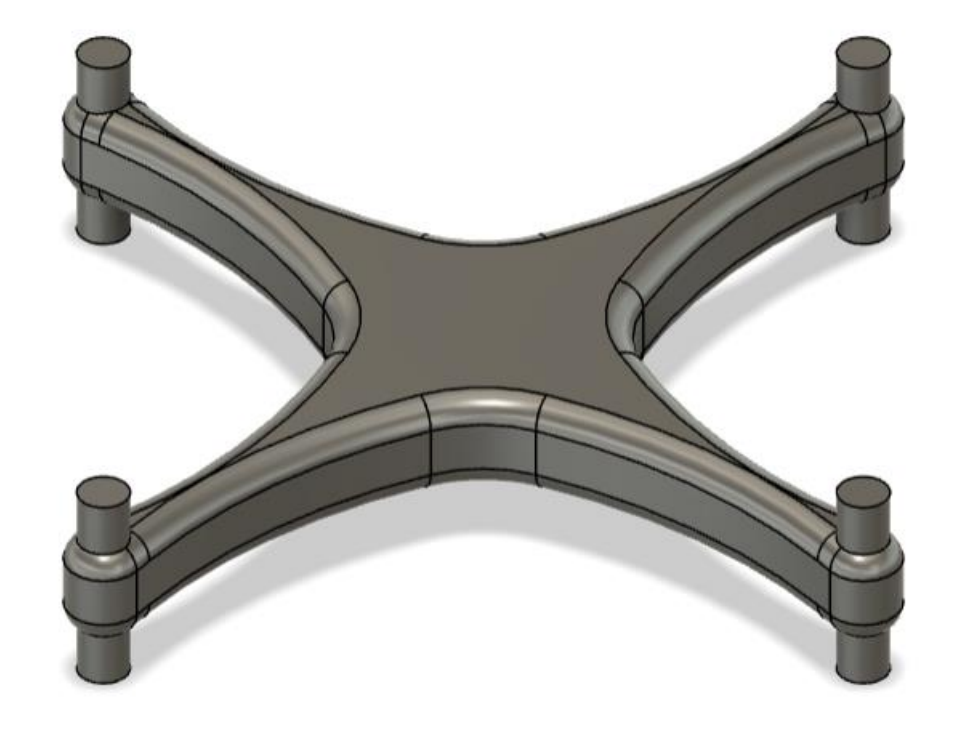

Use split body tool. Select main body to split. Select 4 outer circles as splitting tools. Extend splitting tool.

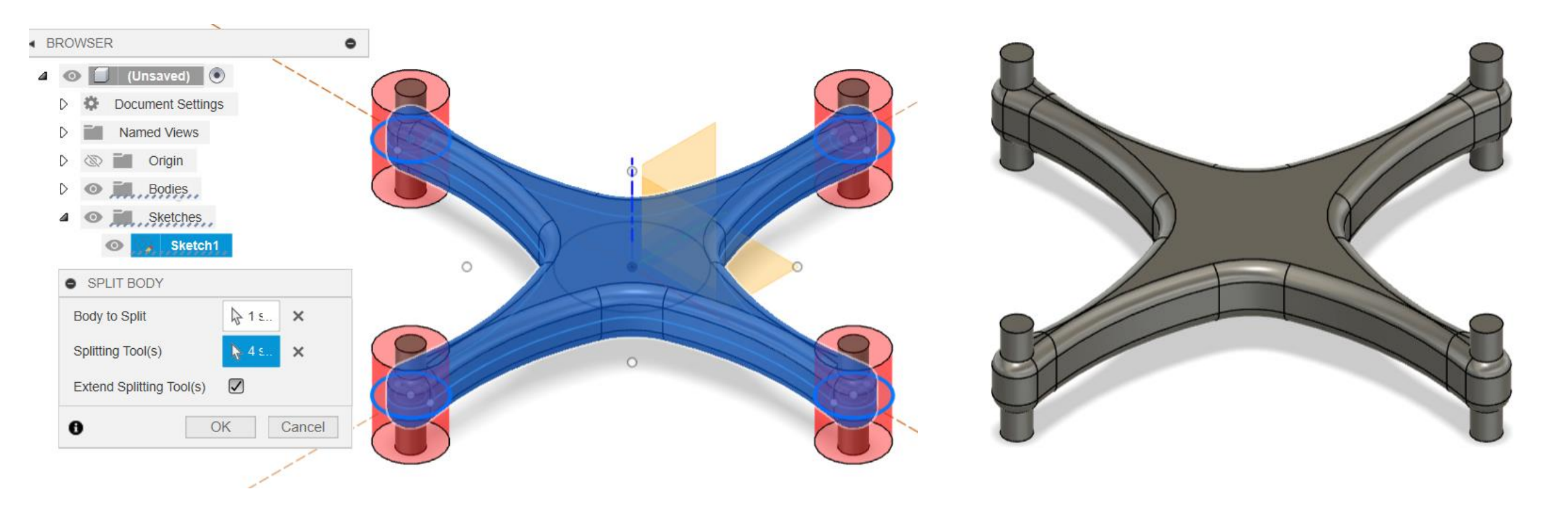

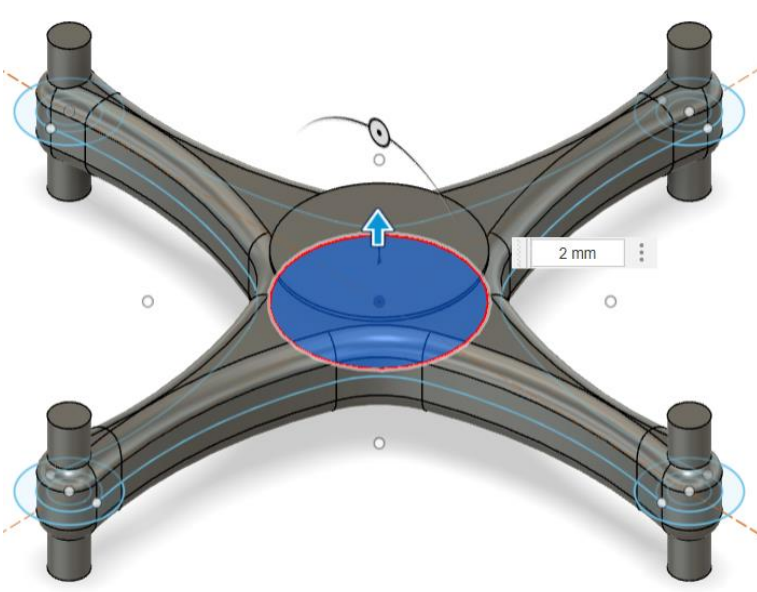

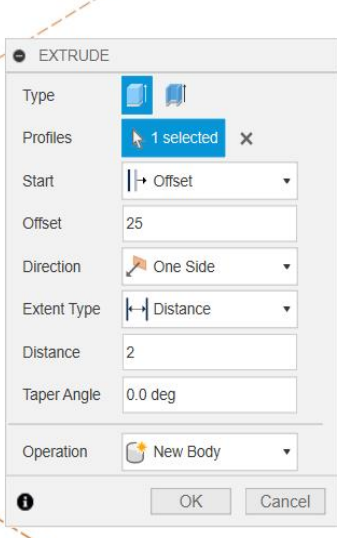

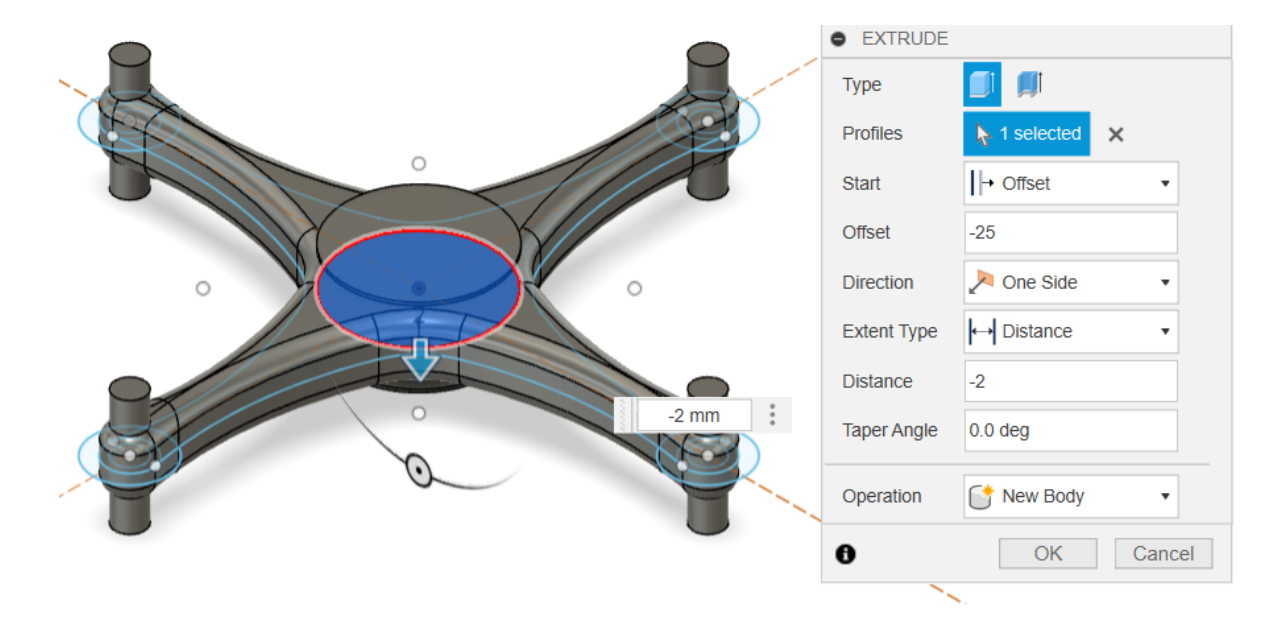

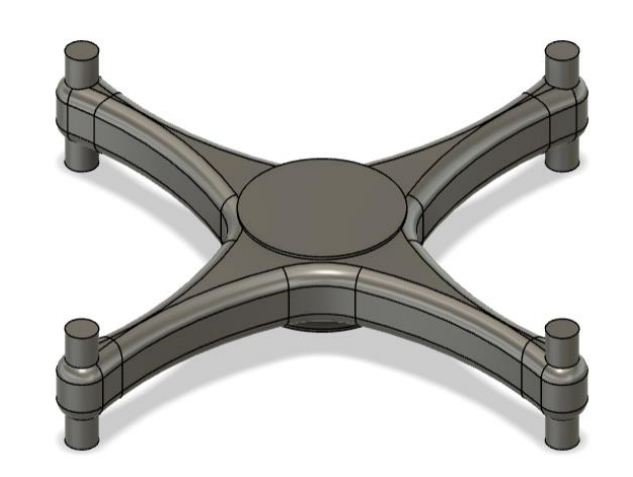

Extrude center circle twice. Offset by 25 and -25 mm. Thickness of 2 and -2 mm. Operation: New Body

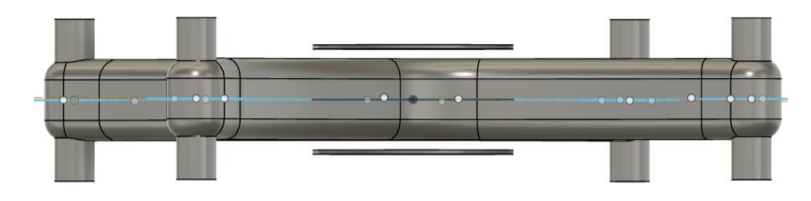

#### Rename the bodies as

- 1. Front rotor holder
- 2. Left rotor holder
- 3. Right rotor holder
- 4. Back rotor holder
- 5. Front obstacle
- 6. Left obstacle
- 7. Right obstacle
- 8. Back obstacle
- 9. Center body
- **10.Top plate 11.Bottom plate**

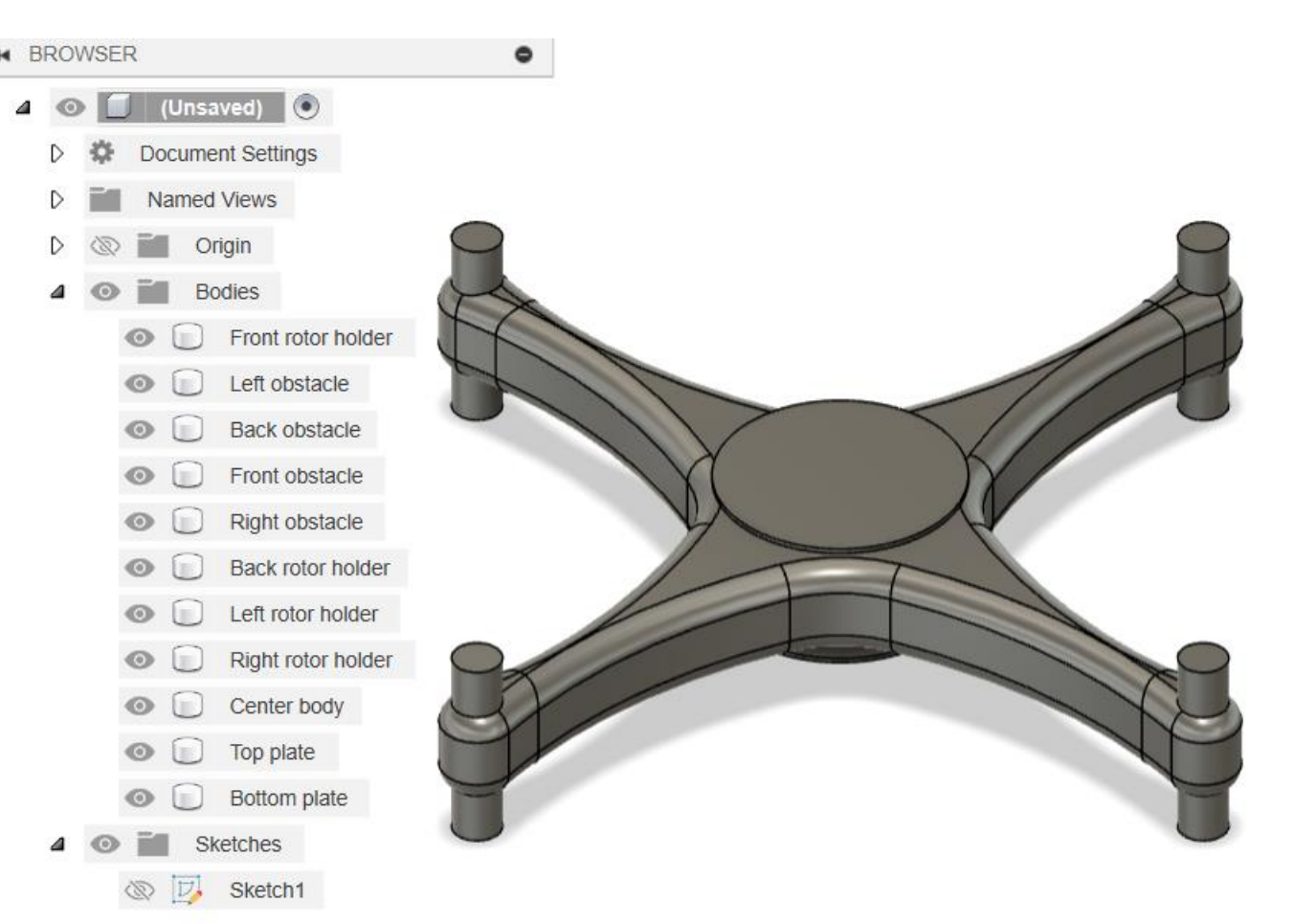

# From the Design drop down menu Select generative design

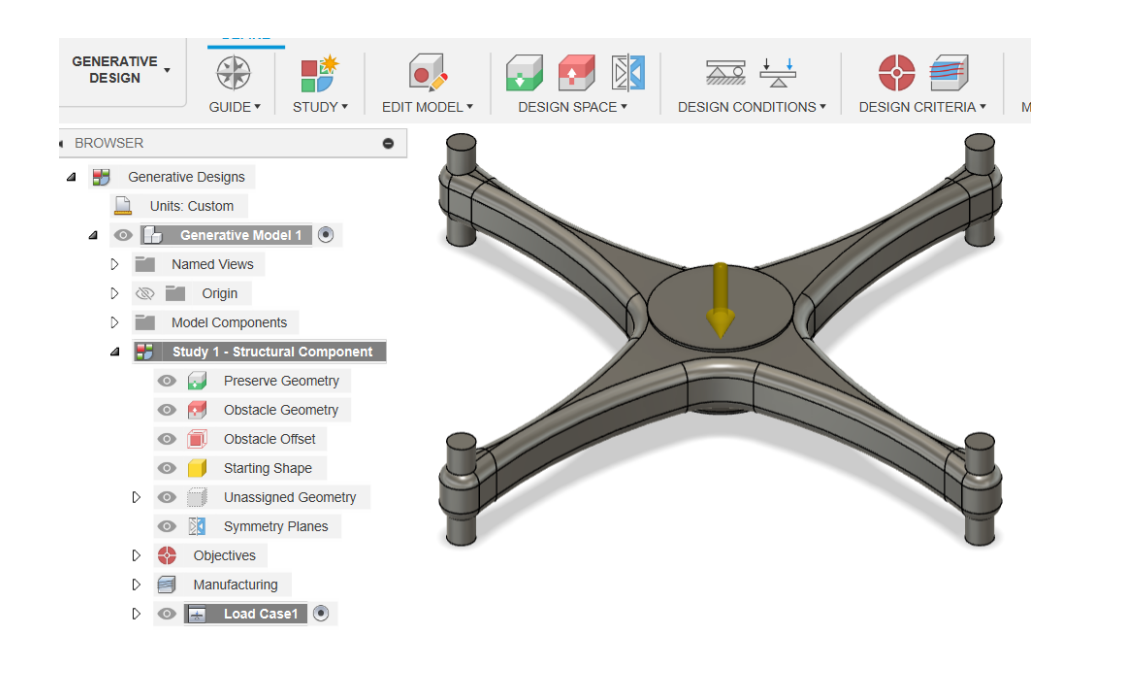

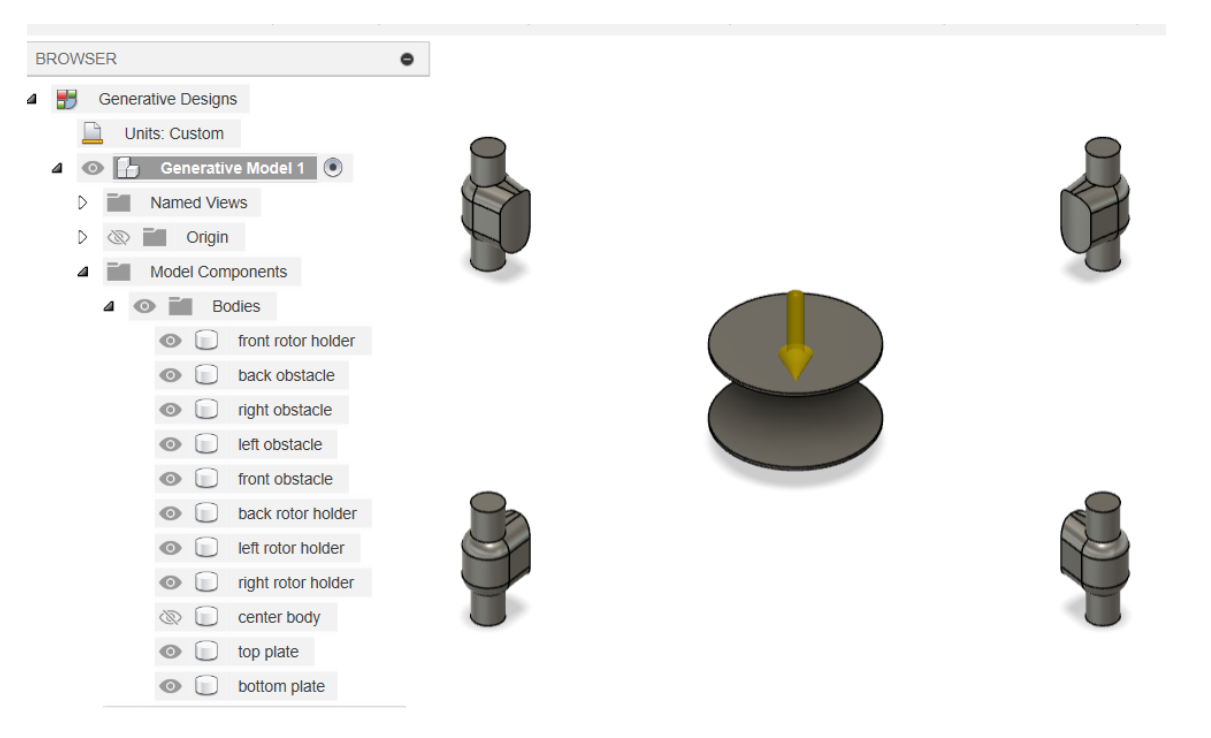

#### Expand model components From bodies inactivate center body

Select preserve geometry Select rotor holders, top & bottom plates

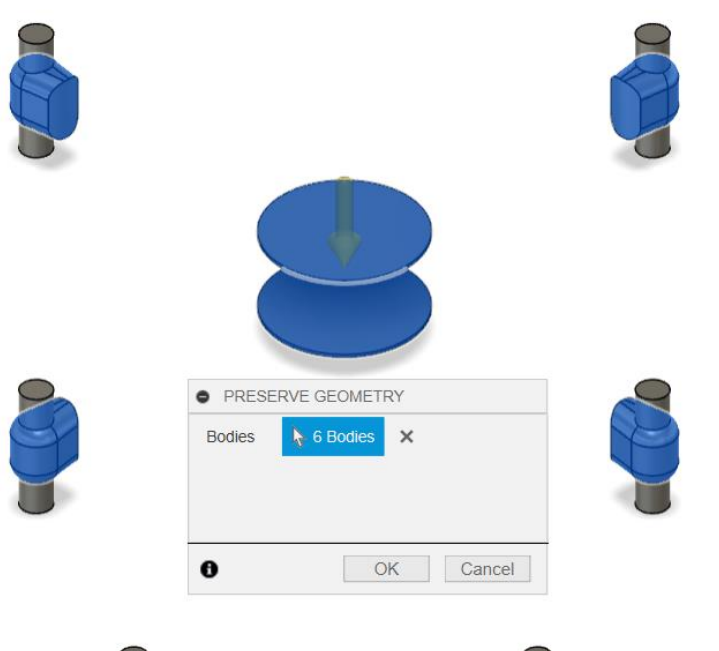

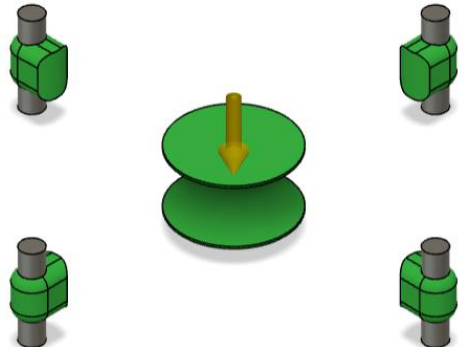

#### Select obstacle geometry Select 4 rotors as obstacle bodies

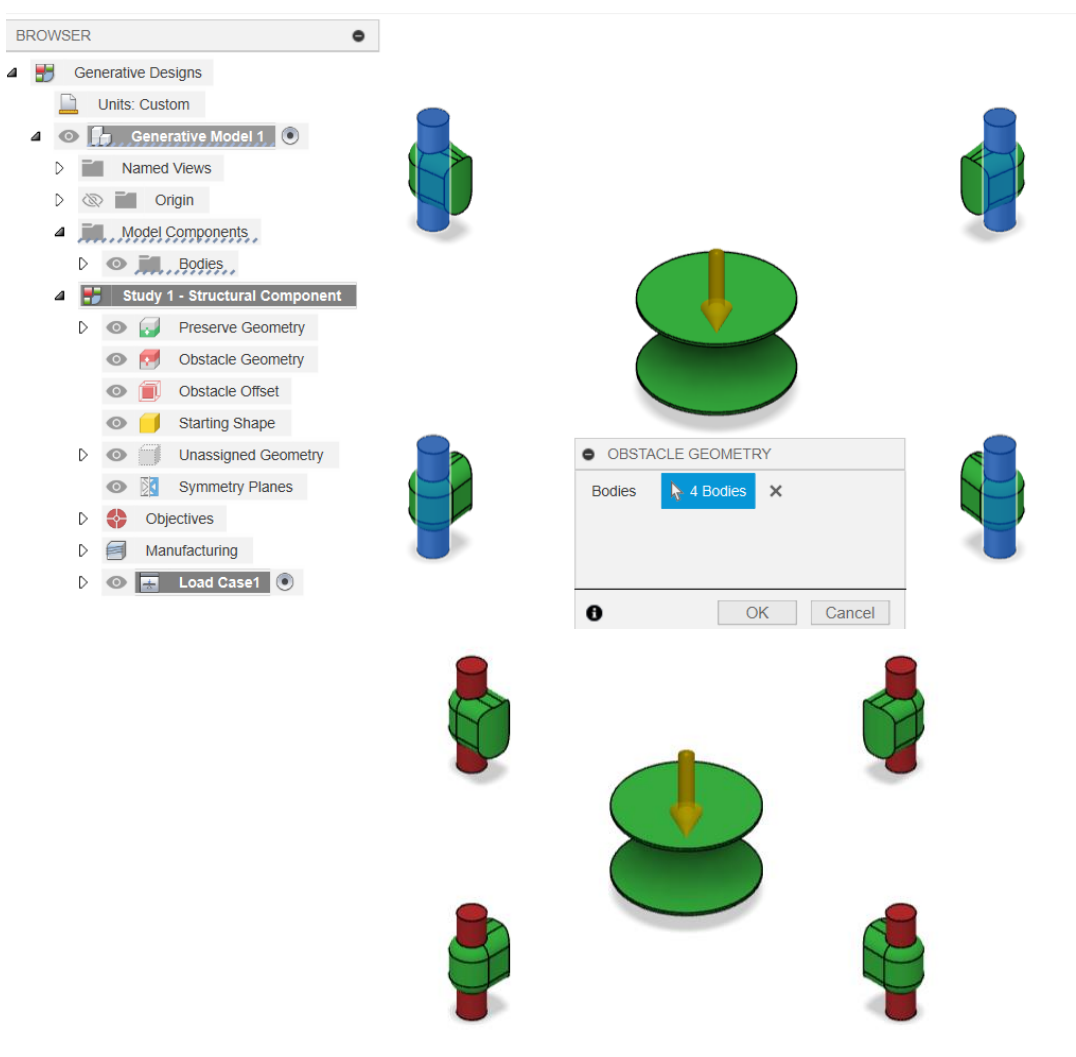

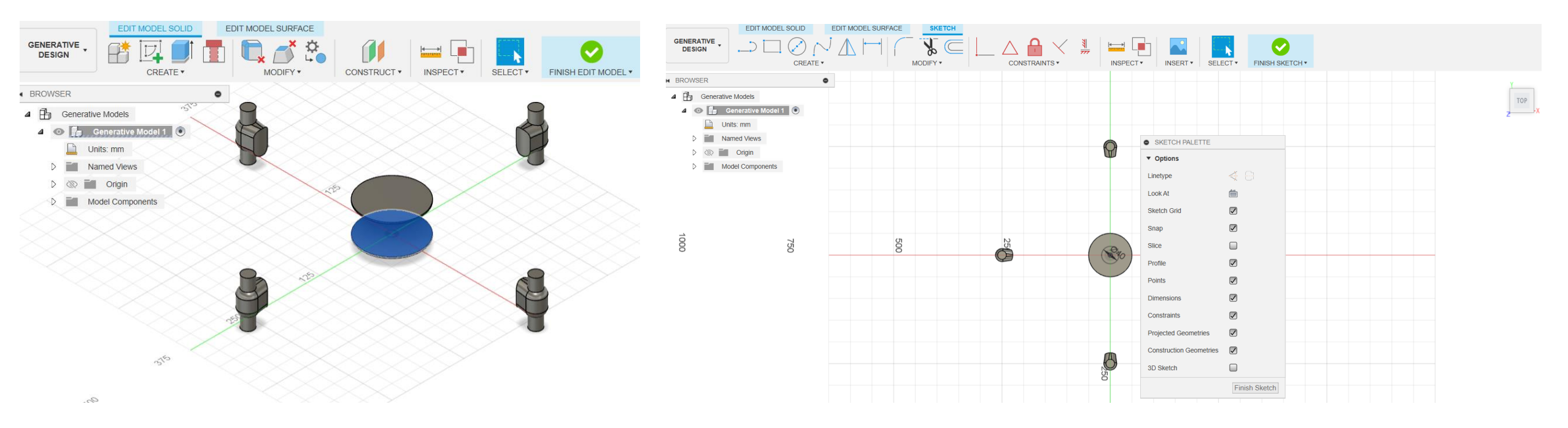

Edit model, edit model solid. Create sketch on top face of bottom plate.

#### Create circle of 40mm dia.

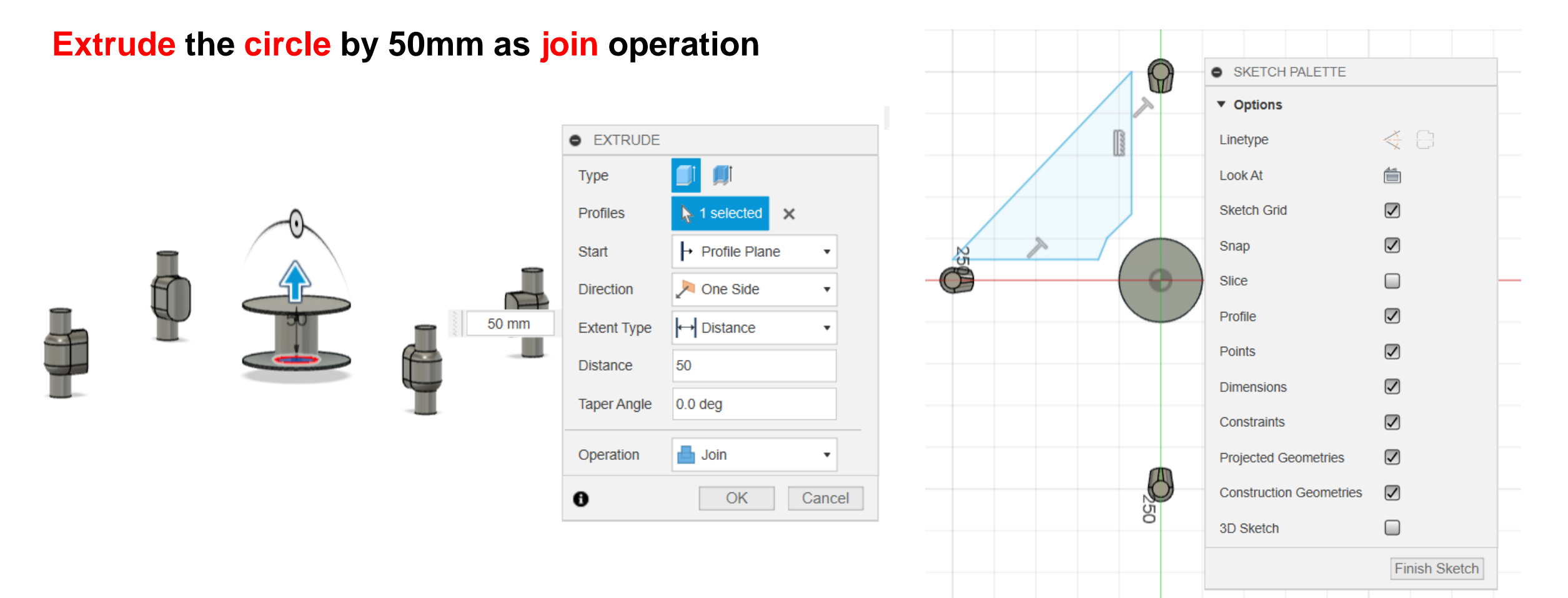

#### Create sketch on the top plane as shown

#### Create 4 circular pattern of the sketch about the center

![](_page_12_Figure_2.jpeg)

![](_page_13_Figure_1.jpeg)

#### **Extrude the four sketches symmetrically**

![](_page_14_Figure_1.jpeg)

![](_page_14_Figure_2.jpeg)

![](_page_14_Figure_3.jpeg)

Extrude the four sketches symmetrically 50 mm Select the operation as new body Finish edit model

![](_page_14_Figure_5.jpeg)

![](_page_15_Figure_1.jpeg)

#### **Extrude** the two circle 145 and 100mm Offset 5mm, distance 10 mm as new body

EXTRUDE

Туре

![](_page_16_Figure_2.jpeg)

![](_page_16_Figure_3.jpeg)

Edit the model On the face (top plane) of the 100 mm circle Sketch approx. 150mm circle.

![](_page_17_Figure_1.jpeg)

**Repeat** the create sketch and extrusion from the bottom circle face as new body.

![](_page_17_Figure_3.jpeg)

#### **Finish edit model**

Add the two circular bodies as obstacle geometry

![](_page_18_Figure_3.jpeg)

![](_page_18_Picture_4.jpeg)

Select structural constraint from design conditions. Inactivate body17 (bottom circular obstruction) Select the bottom plate face as fixed constraint.

Activate all bodies except center body.

![](_page_19_Figure_3.jpeg)

![](_page_19_Picture_4.jpeg)

## Drone frame generation -----

Select bottom face of the rotor holder for structural loads. Select 10 N as the force. Repeat the same for the other 3 rotor holder face.

![](_page_20_Picture_2.jpeg)

![](_page_20_Picture_3.jpeg)

Select study materials from the drop down of materials.

Materials from available material library can be added to the favorites library.

Click on the materials from favorites/material library and drag it into the in this study section.

![](_page_21_Picture_4.jpeg)

Run the previewer from Generate menu

# Preview from the generate shows the geometry

By inactivating body12-17

![](_page_22_Picture_4.jpeg)

# **Stop previewer and activate all the bodies except center body**

Generate shows the details the study

**Click on the generate 1 study** 

|          |       |                                |                    |        | Show          |
|----------|-------|--------------------------------|--------------------|--------|---------------|
| <u>~</u> | Study | Name                           | Model              | Status | Cloud Credits |
|          | ~     | Study 1 - Structural Component | Generative Model 1 | Â      | 11            |
|          |       |                                |                    |        |               |

#### Progress window of the design process

|                         | NISH EXPLORE V                        |                                                                                                    |                                                                                                    |
|-------------------------|---------------------------------------|----------------------------------------------------------------------------------------------------|----------------------------------------------------------------------------------------------------|
| Job Status              |                                       |                                                                                                    | ×                                                                                                    |
|                         |                                       |                                                                                                    |                                                                                                    |
| Data                    | Simulations                           | Generative Designs                                                                                                    |                                                                                                    |
|                         | Unitations                            |                                                                                                    |                                                                                                    |
|                         |                                       |                                                                                                    |                                                                                                    |
| Job Name                | 🚯 Info                                | ×                                                                                                    | Status Action                                                                                                    |
| > 🐴 Study 1 - Structura |                                       |                                                                                                    | 5% Cancel                                                                                                    |
|                         | Thumbnails for your Outcomes will app | ear when they are processing.                                                                                                    |                                                                                                    |
|                         |                                       | ок                                                                                                    |                                                                                                    |
|                         |                                       |                                                                                                    |                                                                                                    |
|                         |                                       |                                                                                                    |                                                                                                    |
|                         |                                       |                                                                                                    |                                                                                                    |
|                         |                                       |                                                                                                    |                                                                                                    |
|                         |                                       |                                                                                                    |                                                                                                    |
|                         |                                       |                                                                                                    |                                                                                                    |
|                         |                                       |                                                                                                    |                                                                                                    |
|                         |                                       |                                                                                                    | Close                                                                                                    |
|                         |                                       |                                                                                                    |                                                                                                    |
|                         |                                       |                                                                                                    |                                                                                                    |
|                         |                                       |                                                                                                    |                                                                                                    |
|                         | EXPORT CREATE FIN                     | EXPORT V CREATE V FINSH EXPLORE V<br>Job Status<br>Job Name Info<br>V Study 1 - Structura<br>Vumbnails for your Outcomes will app | EVENT: EVENT:     CREATE:     Into     Job     Info     X     Study 1 - Structure     Thumbnails for your Outcomes will appear when they are processing.     Oct |

Design study outcome 1

![](_page_25_Picture_2.jpeg)

![](_page_25_Picture_3.jpeg)

Study 1 - Structur... - Outcome 1 Iteration 33 (final)

Properties

| Status                       | Converged      |
|------------------------------|----------------|
| Material                     | Aluminum 6061  |
| Orientation                  | Z-             |
| Manufacturing method         | 3 axis milling |
| Visual similarity            | Ungrouped      |
| Volume (mm <sup>3</sup> )    | 459,393        |
| Mass (kg)                    | 1              |
| Max von Mises stress (MPa)   | 8              |
| Factor of safety limit       | 2              |
| Min factor of safety         | 33             |
| Max displacement global (mm) | 1              |
|                              |                |

Design study outcome 2

![](_page_26_Picture_2.jpeg)

![](_page_26_Picture_3.jpeg)

Study 1 - Structur... - Outcome 2 Iteration 32 (final)

#### Properties

| Status                    | Converged         |
|---------------------------|-------------------|
| Material                  | Aluminum AlSi10Mg |
| Orientation               |                   |
| Manufacturing method      | Unrestricted      |
| Visual similarity         | Ungrouped         |
| Volume (mm <sup>3</sup> ) | 396,214           |
| Mass (kg)                 | 1                 |
| Max von Mises stress (MI  | Pa) O             |
| Factor of safety limit    | 2                 |
| Min factor of safety      | 1,205             |
| Max displacement global   | (mm) 0            |

Design study outcome 3

![](_page_27_Picture_2.jpeg)

![](_page_27_Picture_3.jpeg)

![](_page_27_Picture_4.jpeg)

Study 1 - Structur... - Outcome 3 Iteration 32 (final)

Properties

| Status                    | Converged         |
|---------------------------|-------------------|
| Material                  | Aluminum AlSi10Mg |
| Orientation               | Z+                |
| Manufacturing method      | Additive          |
| Visual similarity         | Ungrouped         |
| Volume (mm <sup>3</sup> ) | 392,738           |
| Mass (kg)                 | 1                 |
| Max von Mises stress (MF  | 'a) O             |
| Factor of safety limit    | 2                 |
| Min factor of safety      | 1,081             |
| Max displacement global   | (mm) 0            |
|                           |                   |

#### Thank you